## Paypal einrichten (Zuerst Test mit Sandbox, dann für Live)

## Testumgebung Paypal / ConcertoWebshop

| Einloggen <u>http://c</u>                                                                                                    | developer.paypal.com/                                                                                                    |                                                                                                    |
|----------------------------------------------------------------------------------------------------|----------------------------------------------------------------------------------------------------|----------------------------------------------------------------------------------------------------|
|                                                                                                    |                                                                                                    |                                                                                                    |
| ParyPail Developer     Doc APIs Support       Dashboard     My Apps & C edentials       My Apps & C edentials     My Accounts       Sandboard     Accounts       Sandboard     Notifications       Transactions     Transactions       Webbooks Simulator     Webbooks Events       Live     Transactions       Webbooks Events     Webbooks Events | sterch       Current ordential to view it here.                                                                                           | Damit man sich hier<br>einloggen kann, muss<br>man ein Paypal Konto<br>besitzen (Business<br>oder Premium). |
|                                                                                                    | REST API apps                                                                                                    |                                                                                                    |
| REST API ap<br>Create an app to re<br>Note: Features                                                                                                    | eceive REST API credentials for testing and live transactions.<br>available for live transactions are listed in your account eligibility. | Dashboard<br>My apps & Credetials                                                                           |
| Create App                                                                                                    | Create New App                                                                                                    | Klicken Sie hier auf<br>Ihren "Create App"                                                                  |
| Create an app to receive RE<br>Note Features available fo                                                                                                    | EST API credentials for testing and live transactions.<br>r live transactions are listed in your account eligibility.                     |                                                                                                    |
| Application Details           App Name           OnlineShop           Sandbox developer acco           t           @gmx.ch (CH)           As a reminder, all apps cr           business it conducts.           By clicking the button be           Create App                                                                                       | ount<br>eated under your account should be related to your business and the type of<br>slow, you agree to PayPal Developer Agreement      |                                                                                                    |

| OnlineShop                                                                                                    |                                                            |
|----------------------------------------------------------------------------------------------------|------------------------------------------------------------|
| SANDBOX API CREDENTIALS                                                                                                    |                                                            |
| Sandbox account<br>teritim@gmx.ch<br>Client ID                                                                                                    | Hier finden Sie die<br>beiden Test Code-<br>Zeilen.        |
| Secret<br>Show                                                                                                    | Kopieren Sie beide<br>Code-Zeilen<br>PS: Auch Show klicken |
| SANDBOX WEBHOOKS                                                                                                    | dann wird auch der<br>Code vom Secret                      |
| With webhooks, your app can be notified when certain events occur. You can create upto 10 webhooks at a time. Learn more about listening to webhooks in our webhooks documentation. | sichtbar                                                   |
| Webbook     Webbook ID     Events tracked       This app has no webbooks at the moment.                                                                                             |                                                            |
| Add Webhook                                                                                                    |                                                            |

| Autom       Word       Weak       Weak            | ConcertoWebShop (Testkonfiguration)                                                                                                    | Testkonfiguration                                                                           |
|----------------------------------------------------------------------------------------------------|----------------------------------------------------------------------------------------------------|---------------------------------------------------------------------------------------------|
| PayPal       Kopieren Sie die beider         Client ID       Test Code Zeilen in die entsprechenden Felder         Und konfigurieren Sie       und konfigurieren Sie         Bold       Bold         PayPal       und konfigurieren Sie         Bold       Bold         PayBal       Image: Secret         Bold       Bold         PayBal       Image: Secret         Bold       Bold         PayBal       Image: Secret         Bold       Bold         PayBal       Image: Secret         Bold       Bold         Bold       Bold         Bold       Bo                                                                                                    | & Dashboard & Kunden - Katalog - Lak Berichte - Construction - Lokalisiarung - Fhilfsprogramme -<br>Hone / Modules Hone / Modules Admin Miglieder - API - Parkage Module Shortcode Shipping Payment Order - Admin Miglieder - API - Datei Rechte - API - Datei Rechte | Modul Paypal einrichte<br>im WebShop                                                        |
| Secret       und konfigurieren Sie         BC       die anderen Felder         Transaction Currency       Any Currency         Any Currency       Wichtig: für Test ->         Sandbox aktivieren       Sandbox aktivieren         Enable Test Mode       No (Live)         Yes (Sandbox)       Enable Test Mode for Paypal module. Make shure you added the correct Client ID and Secret above.         Order Status       -default-         Select status which will be set to the order after checkout       Wenn Sie das Modul sichern, muss zwingenou die Meldung:         Handling fee for this module. You can add % if you want calculate in precent.       Modul updated erscheinen                                                                                                    | PayPal<br>Client ID<br>jfkd<br>iHjfd<br>Enter dient Id of shop from Paypal                                                                                                    | Kopieren Sie die beiden<br>Test Code Zeilen in die<br>entsprechenden Felder                 |
| <ul> <li>No (Live)         <ul> <li>Yes (Sandbox)</li> </ul> </li> <li>Enable Test Mode for Paypal module. Make shure you added the correct Client ID and Secret above.</li> <li>Order Status         <ul> <li>-default-</li> <li>Select status which will be set to the order after checkout</li> <li>Handling Fee             <ul> <li>Modul updated</li> <li>Sichern, muss zwingend</li> <li>die Meldung:</li> <li>Modul updated</li> <li>erscheinen</li> <li>Woll updated</li> <li>erscheinen</li> <li>Status</li> <li>Select status which will be set to the order after checkout</li> <li>Modul updated</li> <li>Sichern, muss zwingend</li> <li>Sichern Sie das Modul</li> <li>Sichern Sie das Modul</li></ul></li></ul></li></ul> | Secret BO Regfkgjigiggg Enter secret of shop from Paypal Transaction Currency  Any Currency  Default Currency Enable Test Mode                                                                                                    | und konfigurieren Sie<br>die anderen Felder<br>Wichtig: für Test -><br>Sandbox aktivieren   |
| Select status which will be set to the order after checkout Handling Fee                                                                                                    | <ul> <li>No (Live)</li> <li>Yes (Sandbox)</li> <li>Enable Test Mode for Paypal module. Make shure you added the correct Client ID and Secret above.</li> </ul> Order Status <ul> <li>default</li></ul>                                                                                                    | Achtung Modul update                                                                        |
|                                                                                                    | Select status which will be set to the order after checkout Handling Fee 0 Handling fee for this module. You can add % if you want calculate in precent. Tax Class CH_VAT_STD                                                                                                    | Wenn Sie das Modul<br>sichern, muss zwingend<br>die Meldung:<br>Modul updated<br>erscheinen |

| Meldung                                        |                                           |         |     |                |    |                                     | Modul updated                                  |
|------------------------------------------------|-------------------------------------------|---------|-----|----------------|----|-------------------------------------|------------------------------------------------|
| Home / Modules                                 |                                           |         |     |                |    |                                     |                                                |
| Module updated Modules                         |                                           |         |     |                |    |                                     | Damit bestätigt Test-<br>Paypal die Einbindung |
| Package Module Shortcode Shipping Pay          | ment OrderTotal Widget Theme              |         |     |                |    | PayPal                              |                                                |
| Title                                          | Class                                     | Version | Pos | Status         |    | Client ID                           |                                                |
| Datatrans                                      | Modules\Core\Payment\Datatrans\CreditCard | 1       | \$  | OFF<br>Löschen | Ø  |                                     |                                                |
| PayPal                                         | Modules\Core\Payment\PayPal\PayPal        | 1       | ٢   | ON             | œ  | Enter client Id of st               |                                                |
| Barzahlung / EC-Direct / Postcard bei Abholung | Modules\Core\Payment\CashOnPickup         | 1       | ٢   | ON             | C. | Secret                              |                                                |
| Vorauszahlung                                  | Modules\Core\Payment\Prepayment           | 1       | ٢   | ON             | Ø  |                                     |                                                |
| Kreditkarte bei Abholung                       | Modules\Core\Payment\CreditCardOnPickup   | 1       | ٢   | OFF<br>Löschen |    | Enter secret of sho                 |                                                |
| Nachnahme                                      | Modules\Core\Payment\CashOnDelivery       |         |     | + Installieren |    | Any Currency                        |                                                |
| Rechnung                                       | Modules\Core\Payment\Invoice              |         |     | + Installieren |    | <ul> <li>Default Currenc</li> </ul> |                                                |
| Händler Auswahl                                | Modules\Core\Payment\Affiliate            |         |     | + Installieren |    | Enable Test Mode                    |                                                |
| Datatrans callback module                      | Modules\Core\Pavment\Datatrans\Callhack   |         |     | + Installiaran |    | No (Live)                           |                                                |
| - Madula undata failad DauDallEvenera          | stigs/DDConnectionException               |         |     |                |    |                                     |                                                |
| Module update failed. PayPanExcep              |                                           |         |     |                |    |                                     | Bei dieser Meldung                             |
| Modules                                        |                                           |         |     |                |    |                                     | stimmt der Paypal Code<br>nicht (Achten Sie    |
|                                                |                                           |         |     |                |    |                                     | darauf, dass zum                               |
|                                                |                                           |         |     |                |    |                                     | Beispiel kein                                  |
|                                                |                                           |         |     |                |    |                                     | Leerzeichen am Ende                            |
|                                                |                                           |         |     |                |    |                                     | des Codes ist                                  |
|                                                |                                           |         |     |                |    |                                     | ues coues ist.                                 |

| stbestellung                                                                              | g im Co      | ncertoWebShop                                                                                                    | Im Webshop könner   |
|-------------------------------------------------------------------------------------------|--------------|----------------------------------------------------------------------------------------------------|---------------------|
| dresse / Versand 🔰 🙆 B                                                                    | Bezahlen 🕨 🧕 | Bestätigen                                                                                                    | eine Testbestellung |
|                                                                                           |              |                                                                                                    | Pavpal durchführen  |
| echnungsadresse                                                                           | bearbeiten   |                                                                                                    |                     |
| roseller AG<br>err<br>roseller Test Account<br>eestr. 157<br>704 Herrliberg<br>witzerland |              | Monge Artikel Art.         Artikel         Stuckspreis         Preis           1         V11H561040 Epson         Iekl. 8.0% Mv/SL. CHF 820.50         CHF 820.50         CHF 820.50         CHF 820.50         CHF 820.50         CHF 820.50         CHF 820.50         CHF 820.50         CHF 720.81         CHF 720.81 |                     |
|                                                                                           |              | Zusammenfassung Steuer                                                                                                    |                     |
| ieferadresse                                                                              | wählen       | Zwischensumme CHF 820.60                                                                                                    |                     |
| leich wie Rechnungsadresse                                                                |              | Kommission: PayPal                                                                                                    |                     |
|                                                                                           |              | Teilversand: Schweizerische Post, Economy (B Post) Steuerfrei CHF 9.00                                                                                                    |                     |
| ersandart                                                                                 | bearbeiten   | Mehrwertsteuer Gesamtbetrag inkl. MwSt CHF 829.60                                                                                                    |                     |
| chweizerische Post, Economy (DPo                                                          | ost)         | 8.0% MwSt. CHF 60.79 Gesamtbetrag exkl. MwSt CHF 768.81                                                                                                    |                     |
| ahlungsweise                                                                              | bearbeiten   | Bestellung aufgeben                                                                                                    |                     |
| ayt*al                                                                                    |              | Nach dar dafinitiwan Bastallung arhaltan Sia aing Bastallhastitinung auf dia E-Mail.ådrassa                                                                                                    |                     |
|                                                                                           |              | webmaster@concertopro.ch                                                                                                    |                     |
|                                                                                           |              | d Bostellon                                                                                                    |                     |
|                                                                                           |              | Destellen                                                                                                    |                     |
|                                                                                           |              |                                                                                                    |                     |
|                                                                                           |              |                                                                                                    | Achton Sie dereuf m |
|                                                                                           |              |                                                                                                    | Achten Sie darauf m |
|                                                                                           |              |                                                                                                    | dem richtigen Payna |
|                                                                                           |              |                                                                                                    | ueni nentigen raypa |
|                                                                                           |              |                                                                                                    | Konto einzuloggen   |
|                                                                                           |              |                                                                                                    | Kunto emzuloggen    |
|                                                                                           |              |                                                                                                    | wenn Sie den Testka |
|                                                                                           |              |                                                                                                    | wenn sie den restka |
|                                                                                           |              |                                                                                                    | tätigen (*1)        |
|                                                                                           |              |                                                                                                    |                     |
|                                                                                           |              |                                                                                                    |                     |
|                                                                                           |              |                                                                                                    |                     |
|                                                                                           |              |                                                                                                    |                     |

| Your shopping cart                      | Pay with PayPal!                                                                               |            |                                       |
|-----------------------------------------|------------------------------------------------------------------------------------------------|------------|---------------------------------------|
| Descriptions Testmol 829.60             | Pay with my PayPal account     Log in to your account to pay                                   | PayPal 🔒   |                                       |
| Item total 829.60<br>Total 829.60 CHF   | Email<br>Ihr-buyer@gmx.net<br>PayPal password<br>Imis is a private computer. <u>Yhyth the?</u> |            |                                       |
|                                         | Log in<br>Forgot email or password?                                                            |            | Bezahlen (Pay Now)                    |
| Your shopping cart Descriptions         | Your payment information at a glance                                                           | PayPal     | Bestätigung ist im Sho<br>ersichtlich |
| Descriptions Testmoll 829.60            | Pay Now                                                                                        | PayPal     | ersichtlich                           |
| Total 829.60 CHF                        | Payment methods<br>PayPal Balance                                                              | 829.60 CHF |                                       |
| sse/Versand > @Bezahlen > @Bestätigen > | Fertig!                                                                                        |            |                                       |

| (*1) Zusatz zum Then                                                                                           | na Testkauf                                                                                                    | (*1)                                               |
|----------------------------------------------------------------------------------------------------|----------------------------------------------------------------------------------------------------|----------------------------------------------------|
| PayPal Developer Docs APIs Support                                                                             | Search                                                                                                    | Ihre Käufer-Testloggin                             |
| Dashboard<br>My Apps & Credentials<br>My Account                                                               | Sandbox Test Accounts                                                                                                    | Daten finden Sie hier im<br>PayPal Developer Konto |
| Sandbox<br>Accounts<br>Notifications<br>Transactions<br>IPN Simulator<br>Webbooks Simulator<br>Webbooks Events | Questions? Check out the Testing Guide. Non-US developers should read our FAQ.<br>Want to link existing Sandbox Account with your developer account? Click Here and provide crede<br>your sandbox account. | entials of                                         |
| Live                                                                                                    | Total records: 6  Email Address Type Country Date Created                                                                                                    |                                                    |
| Webhooks Events                                                                                                | testpaypal1@proseller.ch PERSONAL CH 10 Jun 2016                                                                                                    | ø                                                  |

## Dashboard Log Out PayPal D Loggen Sie sich ein auf: My Apps & Credentials My Apps & Credentials https://developer.paypal.com Sandbox Notifications v.zero SDK Test your PayPal Checkout integration in the Sandbox using v.zero SDK and our set up instructions. To go live please follow these step Note: You can have a maximum of 5 vzero credentials per account. Only one credential can be generated per sandbox account. Generate Credential Sandbox Account ir first credential to view it here. REST API apps Create an app to receive REST API credentials for testing and live transactions. Note: Features available for live transactions are listed in your account eligibility. Create App Û Liv Sandbox Lassen Sie sich den OnlineShop Code anzeigen und kopieren Sie diesen in Ihren Webshop siehe App display name: OnlineShop 🖉 Livekonfiguration LIVE API CREDENTIALS 9 Please note that not all features are available for live. Features available for live transactions are listed in your account eligibility. PayPal account: @gmx.ch Client ID: Klicken Sie auf Show: A -fg Secret: Secret: Show 🥌 Hide Note: There can only be a maximum of two client-secrets. These client-secrets can be in either Erst dann erscheinen die Liveor "Disabled" status. "Enabled Codes Status Action Created Enabled Disable Jun 10, ECaR 6 2016 zC YU Generate New Secret Achtung: Wenn die Live-Codes nicht erscheinen müssen Sie Ihr Paypal Konto upgraden auf ein Premium oder Business

## Live Umschalten auf Paypal / ConcertoWebshop

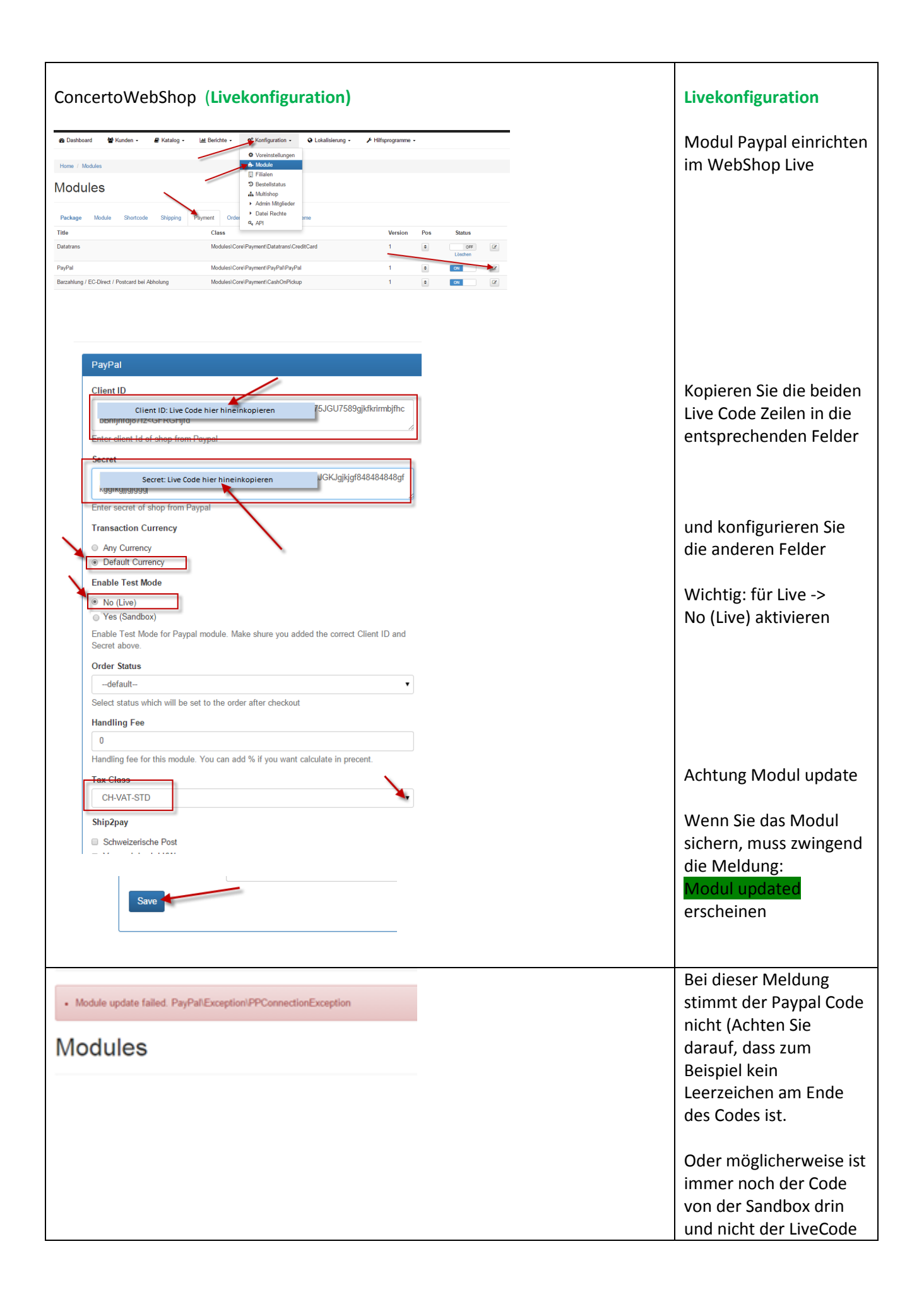